Surf out to <u>www.synovative.com</u>. Click on the Downloads button on the left side of the window. You should see:

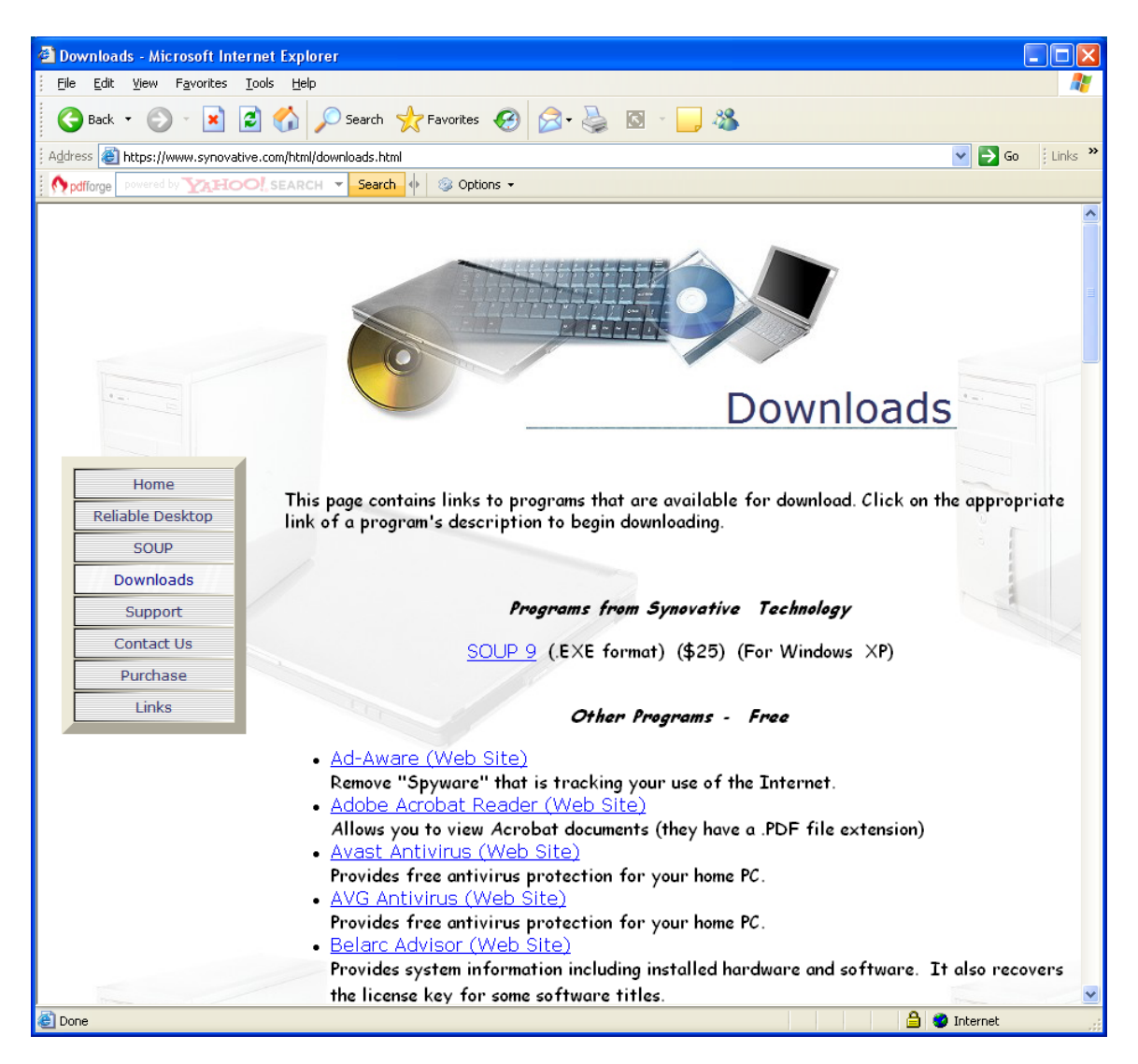

Click on the Microsoft Security Essentials entry. You should see something like:

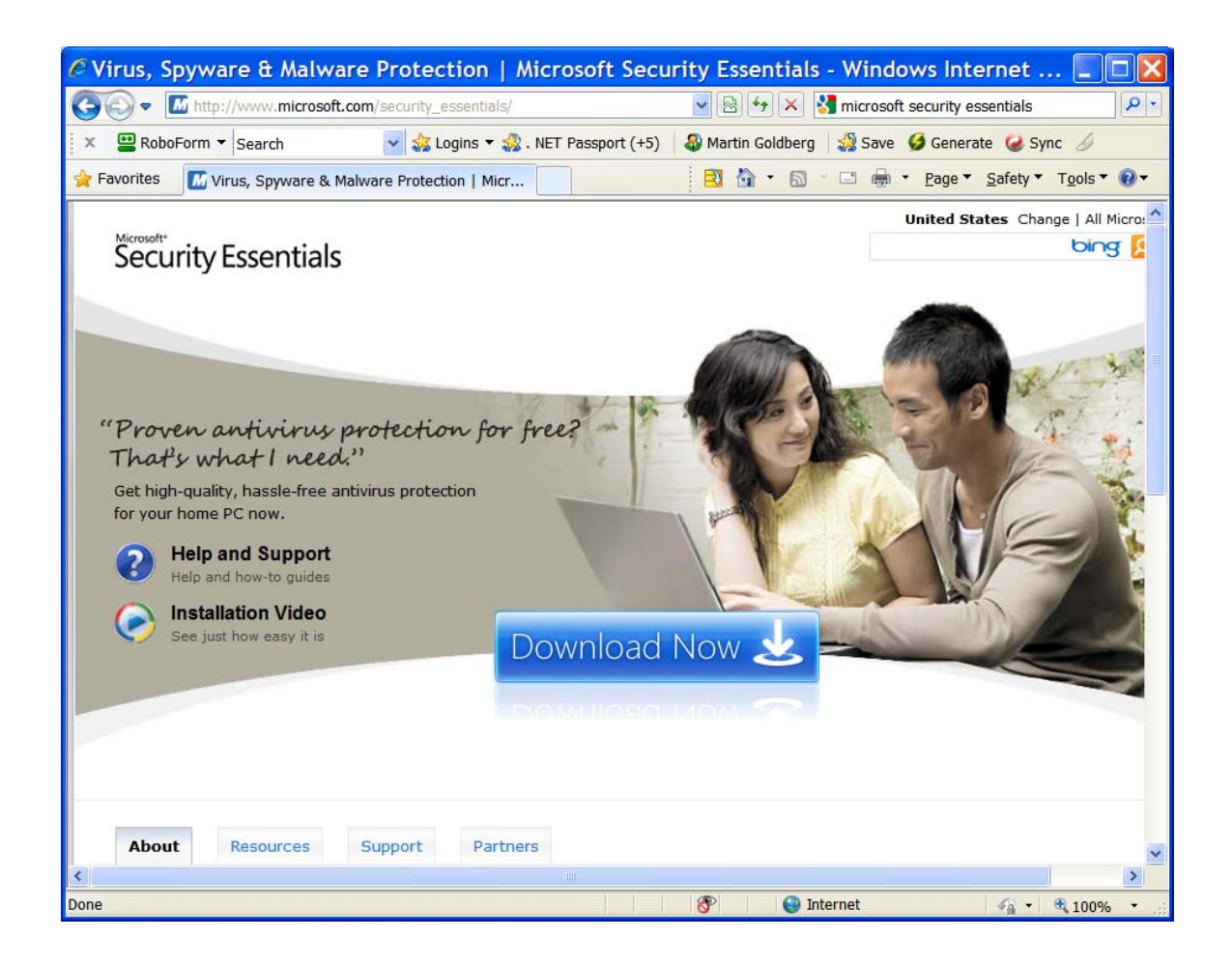

Click on the "Download Now" button in the middle of the screen. You should then see:

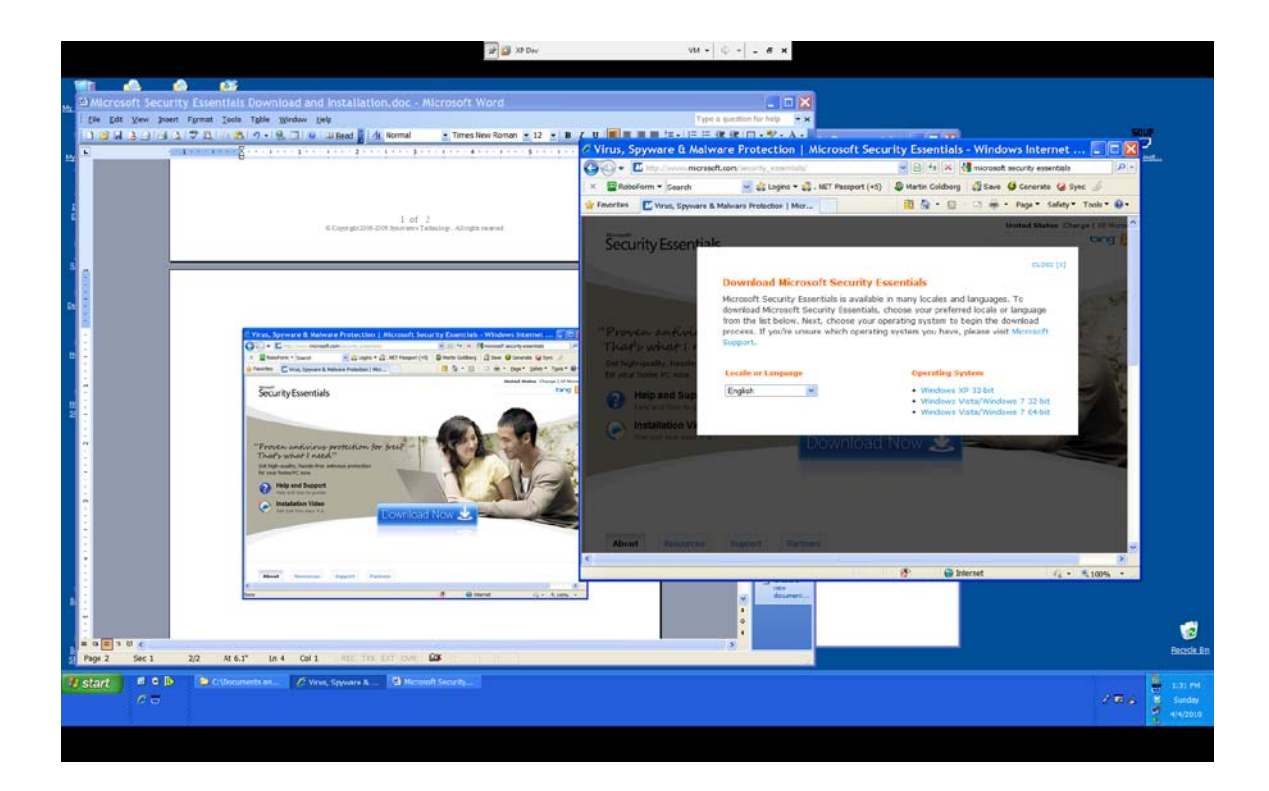

Select your operating system and click on its hyperlink. In this example we clicked on Windows XP 32 bit. You should then see:

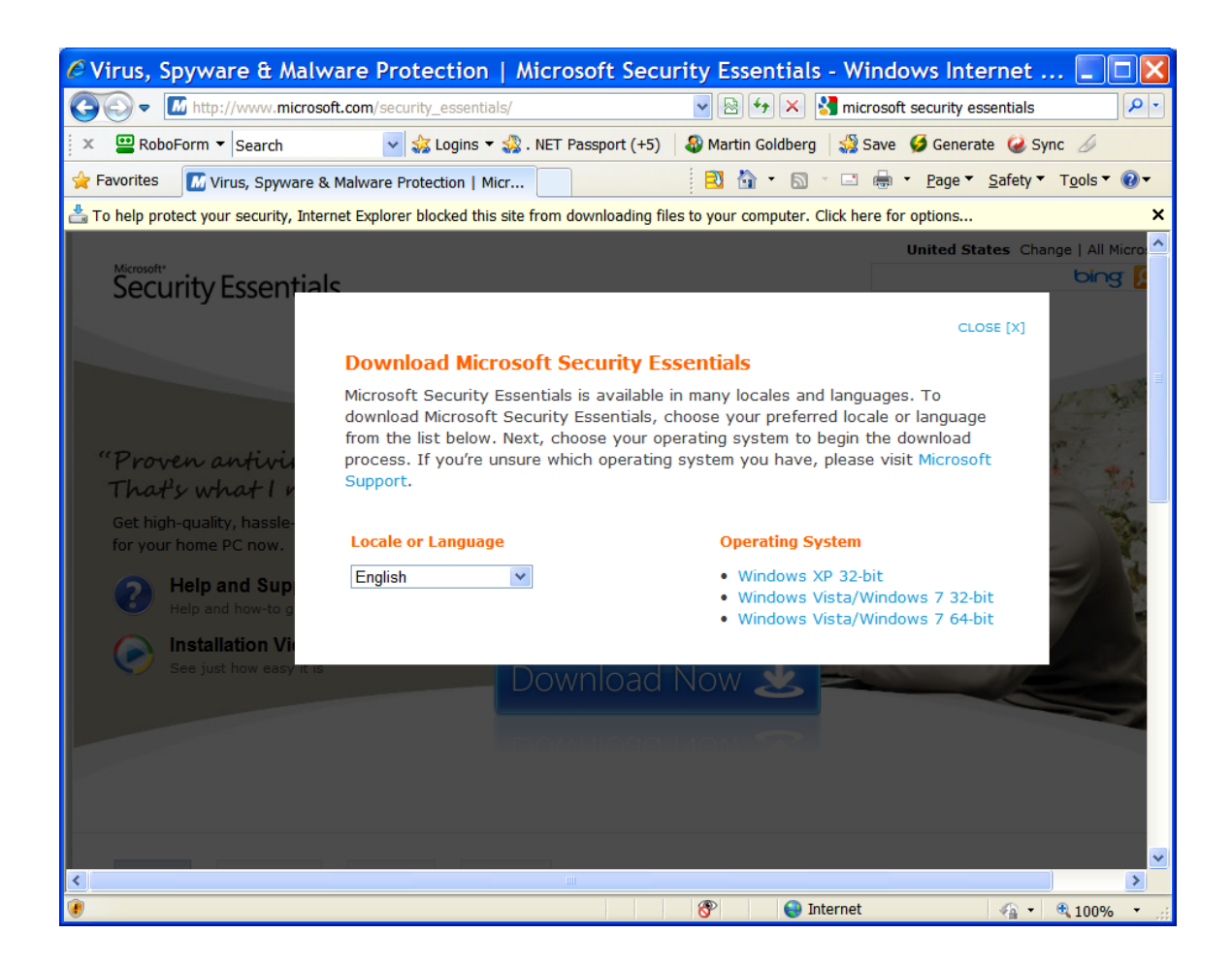

Click on the information bar that appears above the window and then click on Download. You should then see:

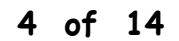

| File Download - Security Warning 🛛 🛛 🔀                                                                                                    |  |  |
|----------------------------------------------------------------------------------------------------|--|--|
| Do you want to run or save this file?                                                                                                    |  |  |
| Name:   mssefullinstall-x86fre-en-us-xp.exe     Type:   Application, 11.3MB     From:   download.microsoft.com <u>R</u> un <u>Save</u> Cancel                                      |  |  |
| While files from the Internet can be useful, this file type can potentially harm your computer. If you do not trust the source, do not run or save this software. What's the risk? |  |  |

Click on Run. You should then see:

| 18% ofnstall-x86fre-en-us-xp.e 💶 🗖 🔀                                                                              |  |  |  |
|----------------------------------------------------------------------------------------------------|--|--|--|
| ۵                                                                                                    |  |  |  |
| nstall-x86fre-en-us-xp.exe from download.microsoft.com                                                            |  |  |  |
| Estimated time left 14 sec (0.99MB of 11.3MB copied)<br>Download to: Temporary Folder<br>Transfer rate: 711KB/Sec |  |  |  |
| Close this dialog box when download completes                                                                     |  |  |  |
| Open Open Folder Cancel                                                                                           |  |  |  |
| SmartScreen Filter checked this download and did not report any threats. <u>Report an unsafe download.</u>        |  |  |  |

Followed by:

| Internet Explorer - Security Warning                                                                                                    |                                            |  |  |
|----------------------------------------------------------------------------------------------------|--------------------------------------------|--|--|
| Do you want to run this software?                                                                                                    |                                            |  |  |
|                                                                                                    | Name: <u>Microsoft Security Essentials</u> |  |  |
|                                                                                                    |                                            |  |  |
| × More options <u>R</u> un <u>D</u> on't Run                                                                                                    |                                            |  |  |
| While files from the Internet can be useful, this file type can potentially harm your computer. Only run software from publishers you trust. <u>What's the risk?</u> |                                            |  |  |

#### Click on Run. You should then see:

| Microsoft Security | Essentials 📃 🗆 🔀                                                                                                    |
|--------------------|----------------------------------------------------------------------------------------------------|
|                    | Welcome to the Microsoft Security Essentials 1.0 Installation<br>Wizard                                                                                                    |
|                    | Microsoft Security Essentials helps protect your computer against malicious software, by turning on features that:<br>• nable automatic updating and Microsoft Update, to keep your Microsoft software up to date<br>• Make it safer for you to browse the Internet<br>To help protect you from emerging threats, Microsoft Security Essentials is continuously updated with new features and services that may require sending additional information to Microsoft. Please read the Microsoft Security Essentials Privacy Statement and check back regularly for updates.<br>The most recent updates will download after the installation completes, including malicious software signatures. Click 'Next' to proceed.<br>Next > Cancel |

Click on Next. You should then see:

| 3 | Microsoft Security Essentials                                                                                                    |                   |
|---|----------------------------------------------------------------------------------------------------|-------------------|
|   | Microsoft Security Essentials License Agreement                                                                                                    |                   |
|   |                                                                                                    |                   |
|   | Please read the following license agreement carefully:                                                                                                    |                   |
|   | MICROSOFT SOFTWARE LICENSE TERMS                                                                                                    | ^                 |
|   | MICROSOFT SECURITY ESSENTIALS 1.0                                                                                                    |                   |
|   | These license terms are an agreement between Microsoft Corporation (or based on where you live, one of its affili<br>and you. Please read them. They apply to the software named above, which includes the media on which you rece<br>if any. The terms also apply to any Microsoft | ates)<br>ived it, |
|   | • updates,                                                                                                    | ~                 |
|   | By clicking 'I accept', you agree to the license agreement.                                                                                                    |                   |
|   |                                                                                                    |                   |
|   | I accept I decline                                                                                                    | •                 |

Click on "I accept." You should then see:

| Micros  | oft Security Essentials                                                                                                    |
|---------|----------------------------------------------------------------------------------------------------|
| Validat | te your copy of Microsoft Windows                                                                                                    |
|         |                                                                                                    |
| JL/XX   | Microsoft Security Essentials is available to customers running a genuine and properly licensed copy of Windows.<br>Using Genuine Windows can help avoid the risks associated with counterfeit software, such as malware, viruses,<br>spyware, and phishing scams.<br>Please click the 'Validate' button below to begin Windows validation.<br>Microsoft will not use the information collected during the validation process to identify you or to contact you. For<br>details about what information is collected and how it is used, click the privacy statement link below.<br>Privacy statement |
|         |                                                                                                    |
|         | < Back Validate > Cancel                                                                                                    |

Click on Validate. You should then see:

| R Microsoft Security Essentials                                                                                                    |                  |
|----------------------------------------------------------------------------------------------------|------------------|
| Ready to install Microsoft Security Essentials                                                                                                    |                  |
|                                                                                                    |                  |
| If you have other antivirus or antispyware programs installed on your computer, they may conflict with Microsoft Sec<br>Essentials and prevent it from working properly. Having multiple antivirus or antispyware programs may also cause s<br>performance issues on your computer. | curity<br>severe |
| We recommend that you remove other antivirus and antispyware programs before continuing with the Microsoft Sec<br>Essentials Installation Wizard.                                                                                                    | urity            |
| How do I remove other antivirus or antispyware programs?                                                                                                    |                  |
|                                                                                                    |                  |
| Install > Cancel                                                                                                    |                  |

Click on Install. You should then see:

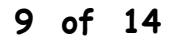

| R Microsoft Security Essentials |                                                                                                    |     |
|---------------------------------|----------------------------------------------------------------------------------------------------|-----|
| Install                         | ing Microsoft Security Essentials                                                                                                 |     |
|                                 |                                                                                                    |     |
| đ                               | Please wait while the installation wizard installs Microsoft Security Essentials on your computer.<br>This may take a few minutes |     |
|                                 | Status:<br>Installing Microsoft Security Essentials components                                                                    |     |
|                                 |                                                                                                    |     |
|                                 |                                                                                                    |     |
|                                 |                                                                                                    |     |
|                                 |                                                                                                    |     |
|                                 |                                                                                                    |     |
|                                 |                                                                                                    |     |
|                                 | Cano                                                                                                    | cel |

The screen above will be replaced by:

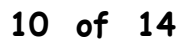

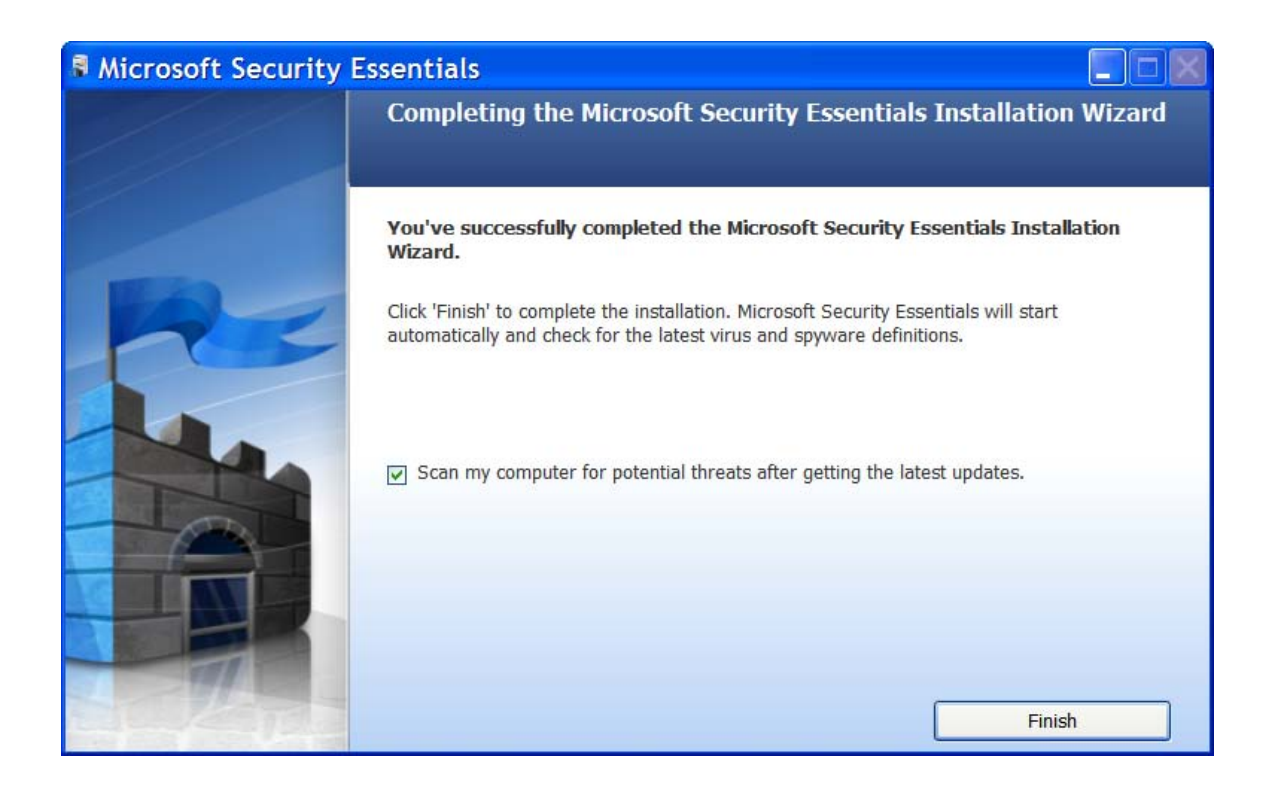

Click on Finish. You should then see:

| dā / | Microsoft Security Essentials                                                                                                    |
|------|----------------------------------------------------------------------------------------------------|
| - (  | Computer status - At risk                                                                                                    |
| ſ    | A Home                                                                                                    |
|      | Virus & spyware definitions status - Updating                                                                                                    |
|      | Microsoft Security Essentials is installing the latest virus & spyware definitions from the Microsoft Update Center.                                                                                                    |
|      | Searching                                                                                                    |
|      | You may close or minimize the Microsoft Security Essentials window during this update.                                                                                                    |
|      | Did you know? Virus & spyware definitions are files that Microsoft Security Essentials uses to identify malicious or potentially unwanted software on your computer. These definitions are updated automatically. However, if for any reason your computer's definitions don't get updated automatically, you should get the latest updates to help protect your computer.       |
|      | Oid you know?<br>Virus & spyware definitions are files that Microsoft Security Essentials uses to identify malicious or potentially unwanted software on your computer.<br>These definitions are updated automatically. However, if for any reason your computer's definitions don't get updated automatically, you should get the latest updates to help protect your computer. |

The screen above will be automatically followed by:

| 🖥 Microsoft Security Essentials                                       |                                                                                                    |          |  |
|-----------------------------------------------------------------------|----------------------------------------------------------------------------------------------------|----------|--|
| Computer status - Protected                                           |                                                                                                    |          |  |
| 🟫 Home 🛛 🚷 Up                                                         | odate и 🛠 History 🗱 Settings                                                                                             | 🕜 Help 🗸 |  |
| C Microsoft Secu<br>This first-time so                                | rity Essentials is scanning your computer<br>an can take several minutes to complete. Please wait<br><u>C</u> ancel scan |          |  |
| Scan type:<br>Start time:<br>Time elapsed:<br>Items scanned:<br>Item: | Quick scan<br>1:35 PM<br>00:00:03<br>10<br>C:\WINDOWS\System32\acctres.dll                                               |          |  |
|                                                                       |                                                                                                    |          |  |

Wait for the scan to finish. You should then see:

| Microsoft S                 | ecurity Essentials                                                                                                    |               |
|-----------------------------|----------------------------------------------------------------------------------------------------|---------------|
| Computer status - Protected |                                                                                                    |               |
| A Home                      | 🚷 Update 🛛 🌾 History 🔅 Settings                                                                                                    | 😧 Help 🗸      |
| © Real-til<br>© Virus 8     | Scan completed on 47791 items.     No threats were detected on your computer during this scan.     Microsoft Security Essentials is monitoring your computer and helping to protect it.     me protection:   On     as spyware definitions:   Up to date | Scan options: |
| Scan<br>Sched<br>Last se    | <b>details</b><br>uled scan: <b>Sunday around 2:00 AM (Quick scan)</b>   Change my scan<br>can: Today at 1:39 PM (Quick scan)                                                                                                    | schedule      |

Close the window. You are done!